# Zugriff auf Ihr ebase Depot mit <mark>Starmoney</mark>

## Wir zeigen Ihnen, wie Sie in wenigen Schritten Ihr ebase Depot<sup>1</sup> mit StarMoney abfragen

Voraussetzung hierfür ist StarMoney ab Version 5. Bitte überprüfen Sie ggf. Ihre StarMoney Version.<sup>2</sup>

## 1. Freischaltung Ihres ebase Depots

Melden Sie sich wie gewohnt über Ihren Browser (www.ebase.com) mit Ihrem Online Zugang für Ihr ebase Depot an. Bitte wählen Sie in der Navigation "Einstellungen" und anschließend den Punkt "Finanzplanungssoftware" aus. In der Übersicht "Zugangscodes (Zugriff für Finanzplanungssoftware)" wird Ihnen StarMoney angezeigt. Klicken Sie auf "Zugriff erlauben", um Ihren Zugriff via StarMoney frei zu schalten.

### Zugangscodes für Finanzplanungssoftware

| Depot<br>99193000719<br>Depotinhaber<br>Herr Hanen Friedrich                                    |                                         |                                                 |                                      |              |        |
|-------------------------------------------------------------------------------------------------|-----------------------------------------|-------------------------------------------------|--------------------------------------|--------------|--------|
| E-Mail Adresse<br>it-support@ebase.com                                                          | Online-Zugang<br><b>mit Transaktion</b> | Preis- und Leistungsmodell<br>ebase Flex Select | Limits<br><mark>eines aktiv</mark> • |              |        |
| Für den Zugriff mit einer Finanzplanungssoftware können Sie hier Ihren Zugangscode hinterlegen. |                                         |                                                 |                                      |              |        |
| Tool                                                                                            |                                         | Zugangso                                        | laten                                | Aktion       |        |
| StarMoney ×                                                                                     |                                         | StarMoney                                       |                                      | Zugriff erla | uben 🥒 |
|                                                                                                 |                                         |                                                 |                                      |              |        |

Bitte beachten Sie, dass der Zugangscode aus mindestens 6 Zeichen bestehen muss, von denen mindestens 3 unterschiedlich sind. Der Zugangscode darf - und sollte zu Ihrer eigenen Sicherheit - aus Buchstaben, Ziffern, Sonderzeichen und Umlauten bestehen und **nicht mit Ihrer Pin identisch** sein.

<sup>1</sup> Ein Zugriff auf ebase Konten und ebase Wertpapierdepots (Aktien, Anleihen, etc.) ist nicht möglich.

<sup>2</sup> Diese Anleitung wurde mit StarMoney Version 9 für Windows erstellt. Die Nutzung von StarMoney für Mac OS X oder als Mobile Banking App ist nicht möglich.

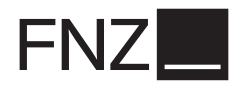

Geben Sie hier den gewünschten Zugangscode ein, den Sie später in StarMoney verwenden möchten. Bitte beachten Sie, dass dieser nicht mit Ihrer PIN identisch sein sollte. Bitte klicken Sie anschließend auf Zugangscode aktivieren.

| Zugangscodes für Finanzplanungssoftware                                                                        |                                                                    |                                         |                                       |  |
|----------------------------------------------------------------------------------------------------|--------------------------------------------------------------------|-----------------------------------------|---------------------------------------|--|
| Depot<br>99193000719<br>Depotinhaber<br>Herr Hagen Friedrich<br>E-Mail Adresse Online-Zugang Preis- und Leistu | Ingsmodell   Limits                                                |                                         | zum Bestand 💌 Depot wählen 💌          |  |
| it-support@ebase.com mit Transaktion ebase Flex Se                                                             | lect eines ak                                                      | tiv >                                   |                                       |  |
| Für den Zugriff mit einer Finanzplanungssoftware können Sie hier Ih                                            | ren Zugangscode hinter                                             | egen.                                   |                                       |  |
| ΤοοΙ                                                                                                    | Zugangsdaten                                                       |                                         | Aktion                                |  |
| StarMoney                                                                                                    | Depotnummer:<br>Zugangscode: ア                                     | 99193000719<br>MeinCode1                | Zugangscode aktivieren 🗸<br>Abbruch X |  |
| Bitte beachten Sie, dass der Zugangscode aus mindestens 6 Zeicher                                              | n bestehen muss, von de                                            | enen mindestens 3 unterschiedlich sind. |                                       |  |
| Der grüne Haken zeigt Ihnen an, dass Ihr Zugri                                                                 | ff über StarMone                                                   | ey aktiviert ist.                       |                                       |  |
| StarMoney 🗸                                                                                                    | StarMoney<br>Zugangscode:<br>Letzter Login:<br>Letzter Fehlversuch | MeinCode1                               | Zugriff ändern 🥒<br>Zugriff sperren X |  |

# 2. Anlage Ihres Depots in StarMoney

## Konto einrichten

Starten Sie nun StarMoney an Ihrem PC. Für die erstmalige Einrichtung Ihres ebase Depots in StarMoney benutzen Sie die Funktion "Neues Konto". Belassen Sie die Option "Ihr Kreditinstitut" aktiviert. Geben Sie jetzt ebase als Bank ein. Bitte verwenden Sie als Bankverbindung ausschließlich wie dargestellt die Bankleitzahl 999 313 00. Die ebenfalls der ebase zugeordnete Bankleitzahl 700 130 00 ist nicht für den Zugriff mit StarMoney geeignet.

| ATTO EINRICHTEN - S<br>deitzahl BIC I<br>1300 EBSGDEMXXXX e<br>EBSGDEMXXXX e<br>Intoart auswählen<br>ankverbindungen<br>nrikkonten einrichten über<br>Im Kredtinstitut<br>de StarMoney Benking Cloud | SCHRITT 1<br>Anno III<br>base - European Bank for Financial Serv A<br>base - European Bank for Financial Serv A<br>Weitere Konten<br>© Kredikastenkonte<br>© Bay-Konte<br>© Amazon Konte<br>© PayPal-Konte | Persönliche Daten verv<br>Hauthatibuch<br>Barkonto<br>KFZ-Konto                                                  | Forderliche Angab<br>desem Bereich machen Sie vo<br>geforderten Angaben hänge<br>walten Bank dets<br>Bank dets<br>Bank dets                                          | weitere Angaben. Die<br>weitere Angaben. Die<br>won der gewählten<br>won ihrem<br>rufen<br>hre Kosten bei einer<br>Spathenstone Denot                                                                        | o   +      |
|----------------------------------------------------------------------------------------------------|----------------------------------------------------------------------------------------------------|----------------------------------------------------------------------------------------------------|----------------------------------------------------------------------------------------------------|----------------------------------------------------------------------------------------------------|------------|
| Kleitzahl BIC    <br>1300 EBSGDEMXXXX e<br>Infoart auswählen<br>ankverbindungen<br>nikkonten einchten über<br>ihr Kredtinstitut<br>ide StarMoney Banking Cloud                                       | Anno Uropean Bank for Financial Serv A<br>base - European Bank for Financial Serv A<br>base - European Bank for Financial Serv A<br>Weitere Konten<br>© Kreditkatenkonto<br>© Bay-Konto<br>© PayPal-Konto  | Persönliche Daten verv<br>Hauthaltbuch<br>Barkonto<br>KF2/Konto                                                  | rforderliche Angab<br>desem Bereich machen Sie v<br>geforderten Angaben hänge<br>walten<br>Bank dets<br>Gesonnto D                                                   | veitere Angaben. Die<br>in von der gewählten<br>von Ihrem<br>rufen<br>Ihre Konten bei einer<br>Sparkasse ein. Ob<br>Jardehnskonte. Denot                                                                     | •          |
| ntoart auswählen<br>arkverbindungen<br>inkkonten einrichten über<br>in rikeditistitut<br>die StarMoney Banking Cloud                                                                                 | Weitere Konten<br>Kreditkartenkonto<br>e Bay-Konto<br>Amazon-Konto<br>Pay-Pal-Konto                                                                                                    | Persönliche Daten verv<br>Haushaltsbuch<br>Barkonto<br>KFZ-Konto                                                 | walten Bankkonte<br>Institut abr<br>Richten Siel<br>Bank oder S<br>Girokonto, D                                                                                      | en von Ihrem<br>rufen<br>Ihre Konten bei einer<br>Sparkasse ein. Ob<br>Darlebnskonto. Depot                                                                                                    |            |
| ) Ihr Kreditinstitut<br>) die StarMoney Banking Cloud                                                                                                    | <ul> <li>eBay-Konto</li> <li>Amazon-Konto</li> <li>PayPal-Konto</li> </ul>                                                                                                    | <ul> <li>Barkonto</li> <li>KFZ-Konto</li> </ul>                                                                  | Bank oder S<br>Girokonto, D                                                                                                    | Sparkasse ein. Ob<br>Darlehnskonto Denot                                                                                                    |            |
|                                                                                                    | <ul> <li>KEA</li> <li>OTTO</li> <li>Bonusprogramm</li> <li>Prepaid aufladen</li> <li>SCHUFA-Konto</li> <li>Rechnungseingangskonto</li> </ul>                                                               | Gesundhetskonto     Vetragsmanager     Dokumentenvenwaltung     Zelesparkonto     Musterdepot     Fondssparkonto | Sparbuch un<br>beliebig viele<br>verschieden<br>Sparkassen<br>in StarMone<br>verwalten.<br>Konten in ei-<br>umständlich<br>verschieden<br>Einzige Vors<br>Konten müs | sw. – Sie können<br>e Konten bei<br>nen Banken und<br>n bequem und sicher<br>ty abrufen und<br>So haben Sie all Ihre<br>iner Übersicht ohne<br>iese Einloggen auf<br>nen Internetseiten.<br>aussetzung: Ihre |            |
| orderliche Angaben<br>Inkleitzahl / BIC E<br>editinstitut e<br>t J                                                                                                    | 19931300<br>Ibase - European Bank for Financial Serv<br>Jachheim                                                                                                    |                                                                                                    | freigeschalt                                                                                                    | ne-banking<br>tet sein.                                                                                                    |            |
|                                                                                                    |                                                                                                    |                                                                                                    | Zu                                                                                                    | urück Wei                                                                                                    | ter        |
|                                                                                                    | Ľ                                                                                                    | Poor a spent                                                                                                    |                                                                                                    | z einnichten - Schrift 1 * +                                                                                                    | 2urück Wei |

Wenn Sie noch eine ältere Version von StarMoney nutzen (z. B. Version 5 und älter), werden hier andere Optionen angeboten. Ändern Sie dann die Auswahl von "Girokonto" auf "Anlegen/Wertpapierdepot".

## Direkter Zugriff auf Ihr Depot

Wählen Sie anschließend "PIN/TAN" aus und starten Sie die Datenabfrage mit "Weiter". Geben Sie im nächsten Schritt Ihren zuvor in ebase online hinterlegten Zugangscode ein.

| Zurück Weiter | Auswahl des Sicherheitsmediums<br>Kein Sicherheitsmedium<br>PIN/TAN | hre Kontodaten bereit. |               |
|---------------|---------------------------------------------------------------------|------------------------|---------------|
| Zurück Weiter |                                                                     |                        |               |
|               |                                                                     |                        | Zurück Weiter |

| € <sup>2</sup>     | Ønli<br>Onli               | neverbindung herstelle               |          | <u>Hinweis:</u><br>Über die Schaltfläche [Trennen]<br>können Sie jederzeit die<br>Internetverbindung mit Ihrem |
|--------------------|----------------------------|--------------------------------------|----------|----------------------------------------------------------------------------------------------------|
| Auftragsliste      | Status                     | Auftrag                              | Konto    | Kreditinstitut beenden.                                                                                        |
|                    | ©⊡ In Bearbeitung          | Allgemein                            |          |                                                                                                    |
|                    | Nachfrage                  |                                      | 8        | ×                                                                                                    |
|                    | Für die Auftragsve         | erarbeitung werden weitere Angaben b | enötigt. |                                                                                                    |
|                    | Bitte ergänzen Sie         | diese.                               |          |                                                                                                    |
|                    | Medium:<br>BLZ:            | PIN/TAN (Web)<br>99931300            | )        |                                                                                                    |
|                    | Auftrag:                   | Kontodaten abh                       | olen     |                                                                                                    |
|                    | Depotnummer                | 99193000719                          |          |                                                                                                    |
|                    | Zugangscode                | ••••••                               |          |                                                                                                    |
|                    |                            |                                      | OK Abbr  | chen                                                                                                    |
| Fortschritt        |                            |                                      |          |                                                                                                    |
| Aktuelle Aktion    | Verbindung aufbauen warter | 1                                    |          |                                                                                                    |
| , table of the off | torbinding dalbaden water  | •                                    |          |                                                                                                    |

Bitte belassen Sie im darauf erscheinenden Fenster die Haken gesetzt und schließen Sie die Einrichtung mit einem Klick auf "Fertig stellen" ab.

| Kon Kontowähr                                                                                                    | Kontoname<br>Wertpapierdepot - 99193000719 -                                                                                                    | Kontoinhaber<br>anleitung ebase                                                                                                    | Kontoart<br>Depot 🔻                                                                                                    | Hinweis:<br>Den Kontonamen und<br>Kontoinhaber können Sie selbst<br>vergeben. Klicken Sie dazu in<br>das Feld Kontoname bzw.<br>Kontoinhaber und tragen sie den<br>gewünschten Namen ein. Die<br>Kontoart können Sie ebenfalls<br>ändern. Wählen Sie aus dem<br>Drop-Down Menü den |
|----------------------------------------------------------------------------------------------------|----------------------------------------------------------------------------------------------------|----------------------------------------------------------------------------------------------------|----------------------------------------------------------------------------------------------------|----------------------------------------------------------------------------------------------------|
| Bitte erfassen Sie den Ko<br>iur dieses Konto ist e<br>Dbertragung Ihrer Auf<br>erfolgreichen Dbertra<br>StarMoney bei jedem<br>Bereich Einstellungen | ntoinhaber in einem adressbuchtau<br>s notwendig, dass StarMoney die Ei<br>träge an das Kreditinstitut anpasst.<br>gung wieder in den Ursprungszustar<br>Auftrag fragen, ob Sie der Anpassu<br>/Intemet ändem. | glichen Format (Nachname, V<br>instellungen Ihres Internet Exp<br>StarMoney wird Ihre aktuellen<br>Id versetzen. Wenn Sie diese<br>ng zustimmen wollen. Diese Ei | omame).<br>lorers für die Dauer der<br>Einstellungen nach der<br>Option deaktivieren, wird Sie<br>nstellung können Sie jederzeit im | entsprechenden Eintrag.<br>Zurück Fertig stellen                                                                                                    |

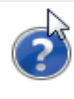

Herzlichen Glückwunsch! Sie haben das Konto für die folgende Bankverbindung erfolgreich eingerichtet: Ihr Konto ist nun in StarMoney eingerichtet. Ab sofort können Sie mit StarMoney direkt auf Ihr ebase Depot zugreifen.

## 3. Aktualisierung der Bestände des ebase Depots

Um den Depotbestand in StarMoney zu aktualisieren, wählen Sie das Depot aus der Kontenliste und klicken Sie auf "Aktualisieren". Damit werden die aktuellen Bestände und Kurse Ihres Depots abgerufen.

| STAR <b>MONEY</b> 9.0     | ebase - European Bank for Fund Serv                                           | ices GmbH _ 🗖 🛪                                |
|---------------------------|-------------------------------------------------------------------------------|------------------------------------------------|
| demo ebase                | KONTENLISTE                                                                   | <b>≭o</b> ▼ Suchbegriff Q                      |
| ubersicht                 | Die Eingabehilfe wird für dieses Feld nicht angeboten.                        | Kontenliste                                    |
| Kontenliste<br>Auswertung | Neues<br>Konto Entfernen Details Kontenrundruf Aktualisieren Gelesen Internet | <b>=</b> o <sup>*</sup> <b>=</b>               |
| ▶ Neu                     | E Kontoart Kontoname Kon IBAN                                                 | Kontowähru Kreditinstitut                      |
| Disposition               | ☑ ☑ Depot Wertpapierdepot -99193000719 991                                    | EUR ebase - European Bank for Financial Servic |

Je nach gewählter Einstellung werden Sie bei der Aktualisierung evtl. wieder nach dem Zugangscode gefragt.

# 4. Kontakt

#### Sie haben Fragen oder Anmerkungen rund um Ihr ebase Depot?

Kontaktieren Sie uns: European Bank for Financial Services GmbH (ebase®) Kundenhotline: +49 89 45460 - 890 E-Mail: <u>service@ebase.com</u>

#### Sie haben Fragen zu StarMoney?

Das StarMoney Expertenteam steht Ihnen von Montag bis Freitag in der Zeit von 08.00 Uhr bis 20.00 Uhr Telefonnummer 0900-1-857575 (1,99 €/Minute) zur Verfügung.

Weitere Informationen zu StarMoney erhalten Sie unter

www.starmoney.de

80218 München

Kundenhotline: +49 (0)89 / 4 54 60 - 890 E-Mail: <u>service@ebase.com</u>